## 線上入台證延期線上辦理說明

登入以下網址選擇大陸學生 https://coa.immigration.gov.tw/coa-frontend/student/entry

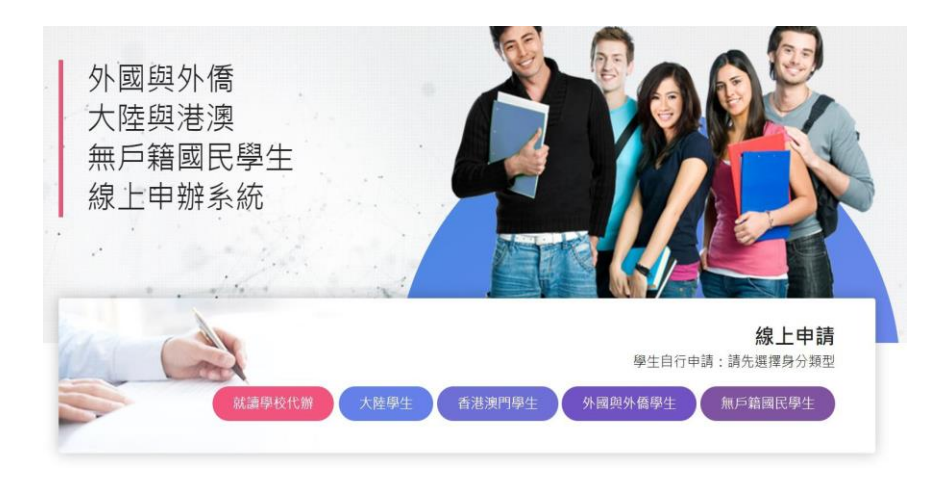

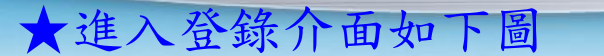

第一次申請需要"註冊帳號"

| 中長 弘佑 |                 |                                  |
|-------|-----------------|----------------------------------|
| 密碼    |                 | 忘記容碼                             |
|       | 請輸入驗證碼          | NGMdR7 O 操下一組                    |
|       | <b>帳號</b><br>密碼 | <b>帳號</b><br><b>密碼</b><br>請輸入驗證碼 |

★註冊帳號需提供基本資訊

陸生換發多次證申請 - 學生註冊 >>

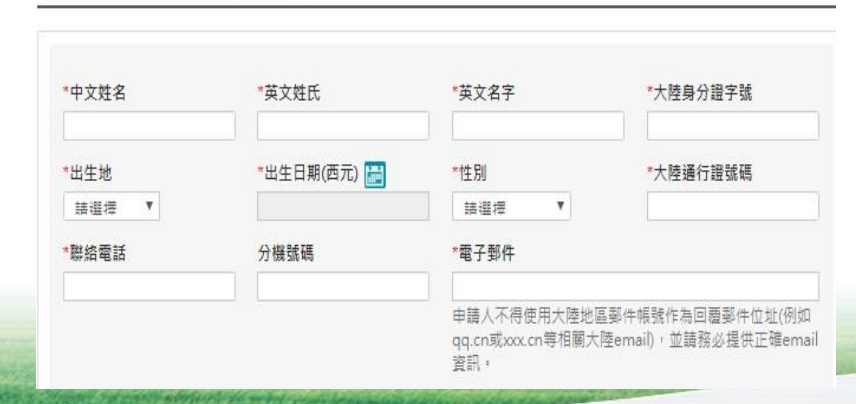

★填好"註冊帳號"~收到"帳號確認郵件"如下圖

### 我們需要對您的電子郵件位址的有效性進行驗證,以避免垃圾信件或電子郵件位址被濫用。請點擊下方連 結即可啟用您的帳號

We have to verify your e-mail address, please click the link below to complete process:

https://coa.immigration.gov.tw/coa-frontend/register/verify/yangshu/20190828094444709266

★延期辦理申請介面

| 中華民國內政部移民署 Names of construction and the construction and the construct |             |             |       |       |       |  |  |
|----------------------------------------------------------------------------------------------------|-------------|-------------|-------|-------|-------|--|--|
| 優先處理事項                                                                                                    | 線上申辦·       | 進度查詢-       | 線上繳費- | 帳號維護- | 下載專區- |  |  |
| 待辦事項 >                                                                                                    | 陸生換發多:<br>請 | <u></u> 灾證申 |       |       |       |  |  |
|                                                                                                    | 陸生延期申請      |             |       |       |       |  |  |
| 公布欄                                                                                                    | 陸生資料異動      |             |       |       |       |  |  |

# ★填選基本資料後按要求上傳檔案 1.注意頭像照片為"白底大頭照"個人照片 2.申請資格請選:大陸地區人民進入台灣就學

| <b>中</b> 町百                                                                   |                                                 |
|-------------------------------------------------------------------------------|-------------------------------------------------|
| <ul> <li>・照片上傳 道理檔案 未堪律任何律業 28</li> <li>・申請責格 (一部)大燈地區人民進人臺灣地區就学 ・</li> </ul> | 注意:<br>1.每個檔案請小於 512K,掃描文件時調整清晰度<br>(建議 150dpi) |
|                                                                               | 2. 在學證明有效期只有一個月                                 |

3. 大通證要有正、反面

## ★附上各種證件電子檔

and the state of the

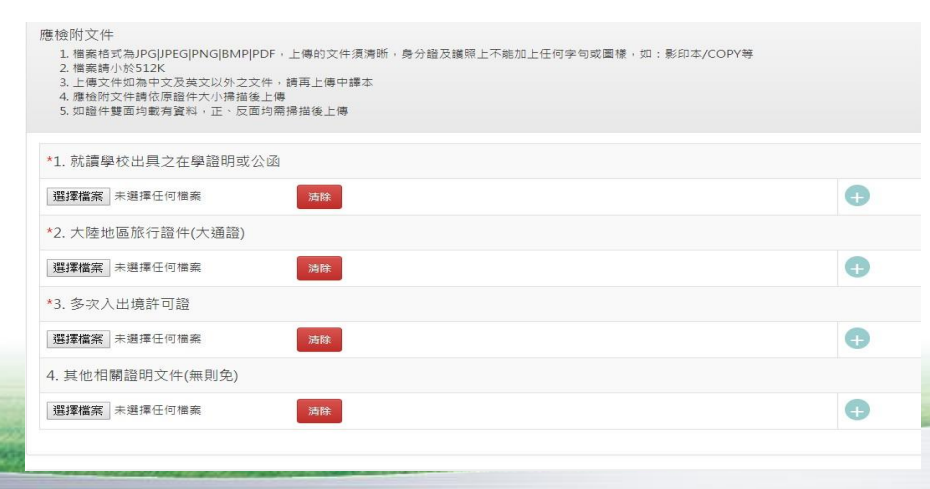

#### ★填寫個人資料

有部分資料是已經存在資料庫,在之前由單次換發多次時已經輸入了。

父母資料處,沒有標紅星\*的地方也是需要填寫的

## ★申報事項

#### ★點擊送出即可,等待審核

| 申請人數 | 狀態  | 送件日期       | 操作 |
|------|-----|------------|----|
| 1    | 待審核 | 2019/09/01 | 檢視 |

★審核通過後,發送 email 通知繳費。
 多次證延期需要繳交費用為 新台幣300元
 ★申請完畢後等郵件通知進行繳費。繳費方式如圖

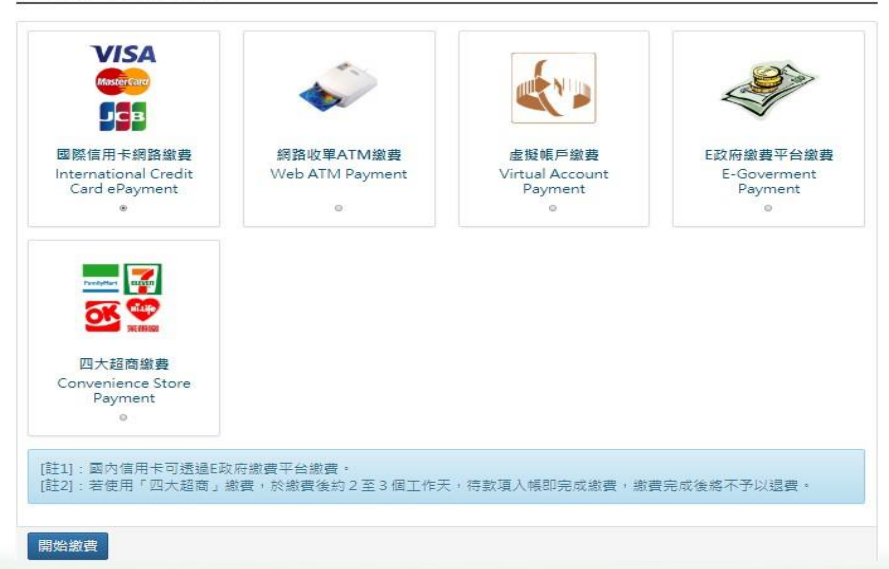

線上繳費 - 繳費方式選擇 🗸

THE REAL PROPERTY AND ADDRESS OF THE PARTY OF THE PARTY O